## How to Copy Email-Addresses from Excel into the TO field of Outlook

- 1. Copy the Excel column of email addresses.
- 2. Paste the email addresses into a blank Microsoft Word document using the "Keep text only" Paste option as shown below.

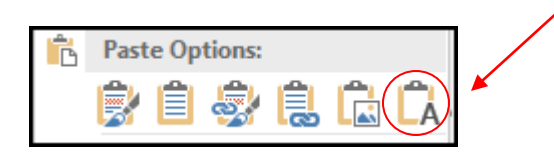

3. From the Home tab, click on 'Replace'.

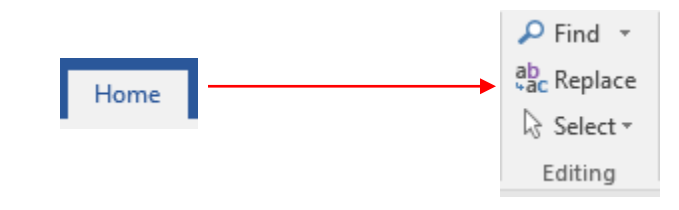

| 4  | In the 'Find' box and enter An                           | Find and Replace                      | ?    | ×  |
|----|----------------------------------------------------------|---------------------------------------|------|----|
|    | (hold down the Shift key and<br>hit the 6 key to get ^). | Find Replace Go To Find what: ^p      |      | >  |
| 5. | In the 'Replace' box and type in a semi-colon (;).       | Replace with: ;                       |      | ~  |
| 6. | Click on 'Replace All', then OK.                         | More >> Replace Replace All Find Next | Cano | el |

7. Copy the resulting text into the "To" field of your Outlook email message.

## Texas A&M AgriLife Extension Service, Organizational Development April 2020